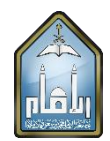

## **Downloading Samples from Student Submissions**

If you wish to download samples from your students' assignments and tests, the following steps may be applied:

- 1. In the Course Management menu, select the 'Full Grade Center' option under 'Grade Center'.
- 2. Select either 'Assignments' or 'Tests'.

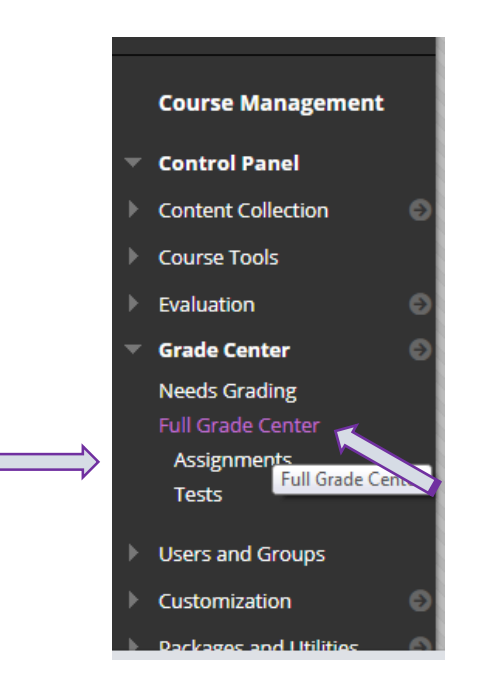

3.

(i) Touch/click on the icon next to the grade listed for the student from whom you wish to extract a sample of answers.

| irade Center : 1                                  | Tests 💿                |                         |                      |               |                                    |                                 |                                          |                         |                                        |
|---------------------------------------------------|------------------------|-------------------------|----------------------|---------------|------------------------------------|---------------------------------|------------------------------------------|-------------------------|----------------------------------------|
| ne Full Grade Center dis                          | splays all columns and | l rows in the Grade Cer | ter and is the defau | ılt view of t | the Grade Center. Mor              | e Help                          |                                          |                         |                                        |
| Create Column                                     | Create Calculated      | Column v Mar            | age∨ Repo            | rts v         |                                    |                                 |                                          | Filter                  | Work Offi                              |
|                                                   |                        |                         |                      |               |                                    |                                 |                                          |                         |                                        |
|                                                   |                        |                         |                      |               |                                    |                                 |                                          |                         |                                        |
| → Моvе То Тор                                     | Email 💝                |                         |                      |               | S                                  | ort Columns By:                 | Layout Position                          | n ⊗ Order:              | ▲ Ascending                            |
| Move To Top<br>Grade Information Bar              | Email 📎                |                         |                      |               | S                                  | ort Columns By:                 | Layout Position                          | Order:                  | ▲Ascending<br>er 21, 2020 11:4         |
| Move To Top<br>Grade Information Bar              | Email S                | USERNAME                | STUDENT II           | D 📀           | S<br>LAST ACCESS                   | ort Columns By:<br>AVAILABILITY | Layout Position<br>Last                  | Order:<br>Saved:Septemb | ▲Ascending<br>er 21, 2020 11≭<br>QUIZ2 |
| Move To Top<br>Grade Information Bar<br>LAST NAME | Email 💝                | USERNAME                | STUDENT II           | D 📀           | LAST ACCESS C<br>September 21, 202 | AVAILABILITY                    | Layout Position<br>Last<br>QUIZ1<br>2.00 | Order:                  | Ascending<br>er 21, 2020 11:2<br>QUIZ2 |

## (ii) Select 'View Grade Details' in the drop-down menu.

| ade Center : Tests 📀<br>Full Grade Center displays all columns and rows in the Grade Center and is the default view of the Grade Center. <u>More Help</u> |                     |              |               |              |                 |                 |                                    |
|----------------------------------------------------------------------------------------------------|---------------------|--------------|---------------|--------------|-----------------|-----------------|------------------------------------|
| sate Column                                                                                                    | Create Calculated ( | Column 🗸 Man | age 🗸 Reports | ~            |                 |                 | Filter Work Offline V              |
| Move To Top  arade Information Bar                                                                                                    | Email 💝             |              |               |              | Sort Columns By | Layout Position | View Grade Details                 |
|                                                                                                    | FIRST NAME          | USERNAME     | STUDENT ID    | LAST ACCESS  | AVAILABILITY    | 🕑 💋 QUIZ1       | View Grade Details<br>Exempt Grade |
|                                                                                                    |                     |              |               | September 21 | , 202 Available | 2.00            | Attempt 9/21/20 2.00               |
|                                                                                                    |                     |              |               | September 21 | 202 Available   | 3.50            |                                    |

(iii) Select 'View Attempts' and when document opens, apply Ctrl+P.

| l              | Column Quiz1 (Test) < >                                                                                                  |
|----------------|----------------------------------------------------------------------------------------------------|
| Current Grade: | 2.00 out of 4 points Exempt<br>Grade based on Last Graded Attempt<br>Due: None<br>Calculated Grade 2.00<br>View Attempts |
| l              |                                                                                                    |

4. A printable page will appear. In the 'Destination' drop-down menu, select 'Save as PDF' (see below). Name the file and save it to your computer.

| ۾ ته<br>ا                                            | Print         | 5 sheets                                                         | of paper                |
|------------------------------------------------------|---------------|------------------------------------------------------------------|-------------------------|
| Edit Mode is: • ON ?                                 | Destination   | HP Photosmart C5                                                 | 50C 👻                   |
| student's attempt or edit the test. <u>More Help</u> | Pages         | HP Photosmart C5<br>HP DJ 2600 series<br>Save as PDF<br>See more | 500 series<br>(Network) |
| Jump to Hide User Names                              | Copies        | 1                                                                |                         |
|                                                      | Layout        | Landscape                                                        | -                       |
|                                                      | Color         | Color                                                            | •                       |
| 0.5 Out of 0.5 points                                | More settings |                                                                  | ~                       |
| Exit Save and Exit                                   |               |                                                                  |                         |
| ه_سبة                                                | Ī             |                                                                  |                         |
|                                                      |               | Print                                                            | Cancel                  |
|                                                      | •             | Evit                                                             | Save and Evi            |

Best regards,

The E-Learning Unit College of Languages and Translation Prepared by: Dr. Iman M. Oraif